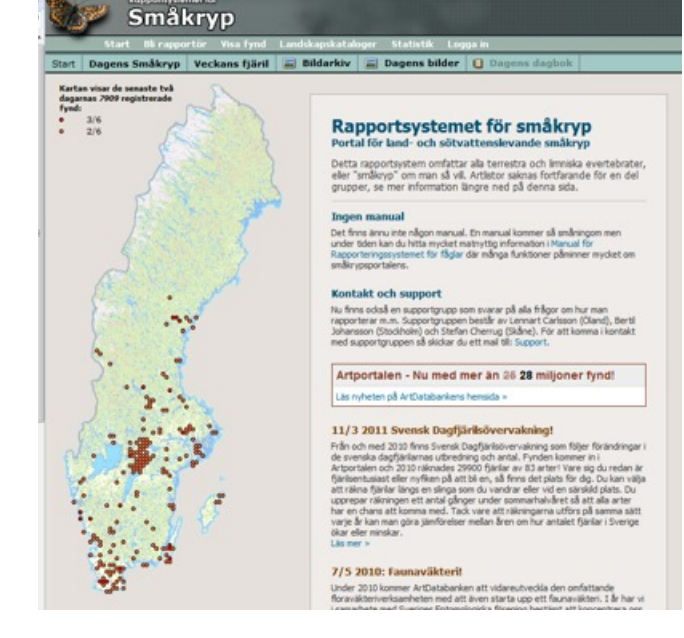

Så här (ovan) ser det ut när du kommer in på artportalen Bugs (smådjur). På kartan visas prickar för de senast inlagda obsarna. Att det är tjockt med prickar i Närke på denna karta beror på att Gunnar Hallin just hade lagt in några hundra skalbaggsobsar.

## Artportalen

En fantastiskt tillgång för den artintresserade. Här visas Artportalen ver. 1. Ver. 2 har utlovats till någon gång under 2011. Start Binapperter Vise frind Lendokapskatakoper Statistik Loppa in Q Art Period Geografiskt fonster Region Ovriga installinger Differenter fvid C/Administr Diff val: Gul Sizetzeinnare Sök ART Artgarupp: Villise: Borjer med Artamic gul t Visas med: Svenakt namn RESULTAT Gul Sizetzeinnare

- 1. Välj först "Visa fynd" på ingångssidan.
- 2. Välj art genom att skriva in början av namnet i rutan artnamn
- 3. Klicka på sök
- 4. Klicka på det rätta namnet i fyndlistan undertill
- 5. Då ska du se artnamnet upptill, under det turkos menybandet.
- 6. Klicka på "Presentera fynd" i det turkos menybandet

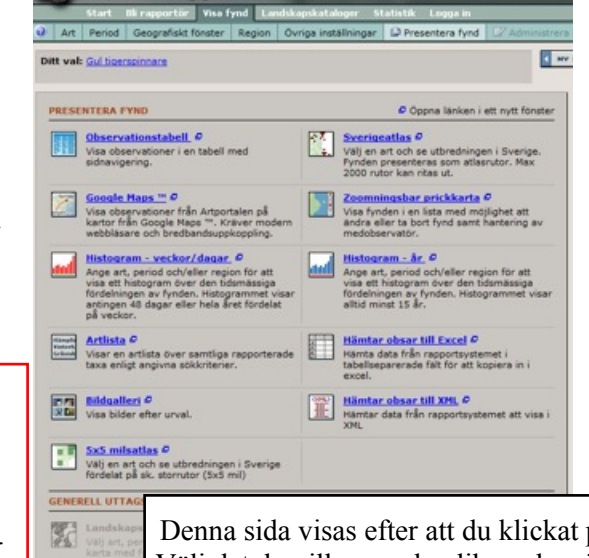

Denna sida visas efter att du klickat på "Presentera fynd" Välj det du vill se av de olika valen: "observationstabell", "Sverigeatlas" osv.

Om du klickar på "Observationstabell" får du upp en tabell som den till höger. Denna gäller för Gul tigerspinnare. Lägg märke till att jag just lagt in den gula tigerspinnaren från Ekenäs.

| Golt Igerspinnare Spitosom Julium 1. Imago/Adult       ampa       Ginsens, Skineskintsberg fig       Vstm       31.5.2011       Den Orbe         Golt Igerspinnare Spitosom Julium 1. Imago/Adult       ampa       Frighyande       Disrave, Sproge fig       Git       31.5.12.011       Den Orbe         Golt Igerspinnare Spitosom Julium 1. Imago/Adult       ampa       Hospitosom       Josave, Sproge fig       Git       31.5.14.2011       Des Sundalius         Golt Igerspinnare Spitosom Julium 1. Imago/Adult elemps       Imago/Adult elemps       Bosave, Sproge fig       Git       31.5.14.2011       Des Sundalius         Guit Igerspinnare Spitosom Julium 1. Imago/Adult elemps       Desave, Sproge fig       Vg       25.5.26.5.2011       Disk Kallander         Guit Igerspinnare Spitosom Julium 1. Imago/Adult elemps       Desave, Sproge fig       Vg       21.5.22.5.2011       Disk Kallander         Guit Igerspinnare Spitosom Julium 1. Imago/Adult elemps       Bosave, Sproge fig       Vg       21.5.22.5.2011       Disk Spitosom       Disk Spitosom         Guit Igerspinnare Spitosom Julium 1. Imago/Adult elemps       Imago/Adult elemps       Imago/Adult elemps       Imago/Adult elemps       Imago/Adult elemps       Imago/Adult elemps       Imago/Adult elemps       Imago/Adult elemps       Imago/Adult elemps       Imago/Adult elemps       Imago/Adult elemps       Imago/Adult elemps       Imago/Adult e                                                                                                    | Gul tigerspinnare Spilosome luteum 1                                                                                                    | Imago/Adult                                                       | lampa                                     |                                     | Enets norra skog, Harplinge fig                                                                                                    | 141                            | 14 7 2010                                                                                   | Chester Svensson                                                                     |   |        |
|----------------------------------------------------------------------------------------------------|----------------------------------------------------------------------------------------------------|-------------------------------------------------------------------|-------------------------------------------|-------------------------------------|----------------------------------------------------------------------------------------------------|--------------------------------|---------------------------------------------------------------------------------------------|--------------------------------------------------------------------------------------|---|--------|
| Golt Igerspinnare Spitosom Julium 1. Imaga/Adult       Imaga/Adult       Imaga/A                                                                                                    | Gul tigerspinnare Spilosome luteum 4<br>Gul tigerspinnare Spilosome luteum 1                                                                                                    | Imago/Adult<br>8 Imago/Adult                                      | lampa<br>lampa                            |                                     | Kalvhagen, Gismestad, Vikingstad fog<br>Hamra Soptipp, Hamra fog                                                                                                    | 0g<br>Gtl                      | 17.7 2010<br>16.7-18.7 2010                                                                 | Donas Waldeck                                                                        |   | 000    |
| Golt Igerspinnere Spilosome Jukum 1. Imago/Adult     Imago     Ginsens, Skinnekkinberg fig     Vstm     31.5.2011     Dien Orbe       Golt Igerspinnere Spilosome Jukum 1. Imago/Adult     Imago     Friftyande     Disorve, Sproge fig     Git     Git     31.5.1.6.2011     Dies Undersis       Golt Igerspinnere Spilosome Jukum 1.     Imago /Adult     Imago     Disorve, Sproge fig     Git     31.5.1.6.2011     Dies Undersis       Golt Igerspinnere Spilosome Jukum 1.     Imago/Adult * Imago     Pustybron, Larbetake, Upstale fig     Uit     25.5.26.5.2011     Olse Kallander       Golt Igerspinnere Spilosome Jukum 1.     Imago/Adult * Imago     Twingin, Filingstor fig     Vg     25.5.26.5.2011     Olse Kallander       Gult Igerspinnere Spilosome Jukum 1.     Imago/Adult * Imago     Twingin, Filingstor fig     Vg     25.5.26.5.2011     Olse Kallander       Gult Igerspinnere Spilosome Jukum 1.     Imago/Adult * Imago     Twingin, Filingstor fig     Vg     21.5.22.5.2011     Dies Kölferten, Anne Alritzson, Paul Andersson       Gult Igerspinnere Spilosome Jukum 1.     Imago/Adult     Imago     Bitale Spilosome Jukum 1.     Colt Spilosome Jukum 1.     Colt Spilosome Jukum 1.     Colt Spilosome Jukum 1.     Colt Spilosome Jukum 1.     Colt Spilosome Jukum 1.     Colt Spilosome Jukum 1.     Colt Spilosome Jukum 1.     Colt Spilosome Jukum 1.     Colt Spilosome Jukum 1.     Colt Spilosome Jukum 1. <td< td=""><td>Gul tigerspinnare Spilosome luteum 1<br/>Gul tigerspinnare Spilosome luteum 1<br/>Gul tigerspinnare Spilosome luteum 1</td><td>Larv/Nymf<br/>Imago/Adult<br/>Imago/Adult</td><td>obs.<br/>Iampa<br/>Iampa</td><td>frispringande<br/>vilande<br/>vilande</td><td>Kalmar, Drag, Ryssby f:g     Vilshärad Höjers väg 28, Harplinge f:g     Tallbacken, Valida f:g</td><td>Sm<br/>HI<br/>HI</td><td>12.6 2010<br/>20.7 2010 O<br/>18.7 2010</td><td>Bengt Andersson     Gabriel Tjernberg     Erik Landaren</td><td></td><td>000</td></td<>                                                                                                    | Gul tigerspinnare Spilosome luteum 1<br>Gul tigerspinnare Spilosome luteum 1<br>Gul tigerspinnare Spilosome luteum 1                                                                                 | Larv/Nymf<br>Imago/Adult<br>Imago/Adult                           | obs.<br>Iampa<br>Iampa                    | frispringande<br>vilande<br>vilande | Kalmar, Drag, Ryssby f:g     Vilshärad Höjers väg 28, Harplinge f:g     Tallbacken, Valida f:g                                                                                         | Sm<br>HI<br>HI                 | 12.6 2010<br>20.7 2010 O<br>18.7 2010                                                       | Bengt Andersson     Gabriel Tjernberg     Erik Landaren                              |   | 000    |
| Guit Ugerspinnare Spilosoma kutsum 1. Imago/Aduit Iampa     Grinning, Skinnekketberg frg     Vstm     31.5.2011     Den Orbe       Guit Ugerspinnare Spilosoma kutsum 1. Imago/Aduit Iampa     Grinning, Skinnekketberg frg     Gt     St     31.5.2011     Den Orbe       Guit Ugerspinnare Spilosoma kutsum 1. Imago/Aduit Iampa     Bissarve, Sproge fig     Gt     31.5-1.4.2011     Dis Studius       Guit Ugerspinnare Spilosoma kutsum 1. Imago/Aduit Iampa     Disarve, Sproge fig     Gt     31.5-1.4.2011     Diske Unextrained       Guit Ugerspinnare Spilosoma kutsum 1. Imago/Aduit I/ Iampa     Disarve, Sproge fig     Gt     St     25.5.25.2011     Disk Kallander       Guit Ugerspinnare Spilosoma kutsum 1. Imago/Aduit I/ Iampa     Disarve, Sproge fig     Vg     25.5.25.2011     Disk Kallander       Guit Ugerspinnare Spilosoma kutsum 1. Imago/Aduit I/ Iampa     Disarve, Sproge fig     Vg     25.5.25.2011     Disk Kallander       Guit Ugerspinnare Spilosoma kutsum 1. Imago/Aduit I/ Iampa     Disarve, Sproge fig     Vg     25.5.2011     Disk Kallander       Guit Ugerspinnare Spilosoma kutsum 1. Imago/Aduit Iampa     Disarve, Sproge fig     Vg     21.5.2011     Disk Kallander       Guit Ugerspinnare Spilosoma kutsum 1. Imago/Aduit Iampa     Disarve, Sproge fig     Vg     21.5.2011     Disk Kallander       Guit Ugerspinnare Spilosoma kutsum 1. Imago/Aduit Iampa     Disk Kallander     Gitt Ugerspinnare fig<                                                                                                    | Gul tigerspinnare Spilosoma luteum 1<br>Gul tigerspinnare Spilosoma luteum 1<br>Gul tigerspinnare Spilosoma luteum 1                                                                                 | Imago/Adult<br>Imago/Adult<br>ex                                  | lampa<br>lampa<br>lampa                   | vilande                             | Skomakaregatan Frövi, Nasby f:g<br>Hagaberg, Sala stad f:g<br>Påarp, Furuvägen 18, Trönninge f:g                                                                                       | Vstm<br>Vstm<br>HI             | 12.5-13.5 2011 ()<br>14.9 2010<br>28.8 2010                                                 | Jan-Erik Malmstigen     Kalle Kallebrink     Ronny Lindman                           |   | 000    |
| Gut Iggerspinnare Spilosome Jutum 1 Imsgo/Aduit     Iampa     Ginnas, Skineskattebeng fig     Vstm     31.5.2011     Dian Orbe       Gut Iggerspinnare Spilosome Jutum - Imsgo/Aduit     Iampa     Friflygande     Gorarve, Sproge fig     Git Starspinnare Spilosome Jutum - Imsgo/Aduit     Banga       Gut Iggerspinnare Spilosome Jutum - Imsgo/Aduit     Iampa     Iosanre, Sproge fig     Git Starspinnare Spilosome Jutum - Imsgo/Aduit     Banga       Gut Iggerspinnare Spilosome Jutum - Imsgo/Aduit     Imsgo/Aduit     Imsgo/Aduit     Git Sproge fig     Git Sproge fig     Git Sproge fig     Git Sproge fig       Gut Iggerspinnare Spilosome Jutum - Imsgo/Aduit     Imsgo/Aduit     Imsgo/Aduit     Imsgo/Aduit     Imsgo/Aduit     Imsgo/Aduit     Imsgo/Aduit                                                                                                    | Gul tigerspinnare Spilosoma luteum 1<br>Gul tigerspinnare Spilosoma luteum 1<br>Gul tigerspinnare Spilosoma luteum 1<br>Gul tigerspinnare Spilosoma luteum 1                                         | Imago/Adult<br>Imago/Adult<br>Imago/Adult                         | lampa<br>lampa<br>lampa                   | friflygande                         | Lenstad ängar, Torslunda f:g     Bäckabo Karstorp, Öxnevalla f:g     Runsbäck, Torslunda f:g                                                                                           | Öl<br>Vg<br>Öl                 | 21.5-22.5 2011 O<br>21.5-22.5 2011 O<br>21.5 2011<br>18.5-20.5 2011                         | Claes Mollersten, Anna Alritzson, Paul Andersson     Mats Stoffer     Mats Lindeborg |   |        |
| AND THE PROPERTY AND A DESCRIPTION OF THE PROPERTY AND A DESCRIPTION OF TH | Gul tigerspinnare Spilosoma luteum 1<br>Gul tigerspinnare Spilosoma luteum 1<br>Gul tigerspinnare Spilosoma luteum 1<br>Gul tigerspinnare Spilosoma luteum 1<br>Gul tigerspinnare Spilosoma luteum 1 | Imago/Adult<br>Imago/Adult<br>ex<br>Imago/Adult<br>Imago/Adult of | lampa<br>lampa<br>lampa<br>lampa<br>lampa | friflygande                         | Correly, Nome Try<br>Grisnas, Skinnskateberg fig<br>Borrelycke Gård, Torsås fig, Torsås fig<br>Bosarve, Sproge, Sproge fig<br>Hussbyborg, Librobåck, Uppsale fig<br>Banvågen, Råda fig | Vstm<br>Sm<br>Gtl<br>Upl<br>Vg | 31.5 2011<br>31.5 2011<br>31.5 2011<br>31.5-1.6 2011<br>28.5-29.5 2011<br>25.5-26.5 2011 () | Dan Orbe<br>Dan Orbe<br>E Peo Sundelius<br>E Båtel Enekvist<br>Clas Kålander         | - | 000000 |

Om man väljer "Region" på det turkosa menybandet kan man välja att bara se obsar från Närke. Då upptäcker man att Hans Karlsson har rapporterat den gula tigerspinnaren från Säbylund redan 1966.

"Säbylund"?? Exakt var?? Ta fram karta! Se nästa sida!

| Region" på det         | Start Rapportera Visa fynd Landskapskataloger Statistik Personligt Kontakt Loppa ut                                                                                                    |          |
|------------------------|----------------------------------------------------------------------------------------------------|----------|
| det kan man            | 🛿 Art Period Geografiskt förster Region Övriga installningar 🟳 Presentera fynd 🖓 Administrera fynd                                                                                                    | Denna    |
| bsar från Närke.       | Ditt vol: Gul licenspinnere i Nieke                                                                                                    | symbol   |
| n att Hans             | Gul tigerspinnare Spilosoma luteum 1 Imago/Adut Iampa fr/flygande 🗌 Ekenäs, Kumla frg Nrk 1.6.2011 🗋 Sture Hermansson 📓 👘 Gul tigerspinnare Spilosoma luteum 1 Imago/Adut vilande 🔛 Majorsgatan, Örebro, Örebro frg Nrk 19.6.2010 Michael Lantz                                                                                                    | betyde   |
| orterat den gula       | Gul tigerspinnare Spicerna Juteur 1 Imago/Adult of dod Adolfaberg, Orberos ng Nrk 1,7 2000 Micael Ramero 0<br>Gul tigerspinnare Spicerna Juteur 2 Timago/Adult and Inflygande U Adolfaberg, Orberos ng Nrk 1,7 2000 Micael Ramero 0<br>Gul tigerspinnare Spicerna Juteur 1 Imago/Adult obs. vlande Glašsen, Tysslinge fig Nrk 30,6 2000 Micael Ramero 0                                                                                                    | finns ti |
| in Säbylund            | Gul tigerspinnare spinsoma krewn 3 imago/Adult of viande Gragotan, Oreono, Oreono 19 Mrk 13.6.2009 Michael Lanz Colores of the spinare spinare | obsen    |
|                        | Gul tigerspinnare Spilosoma luteum 1 Imago/Adut almga frifygande 🗋 Handberg, Mosjo trg Nrik 17,6 1990 a Jakim Nisson 0<br>Gul tigerspinnare Spilosoma luteum 1 Imago/Adut almga frifygande 🗋 Lanas, Lannas fa Nrik 27,7 1976 🛛 Hideal Rameeto 0<br>Gul tigerspinnare Spilosoma luteum 1 Imago/Adut almga 🤤 Segersjö, Lanas trg Nrik 2,7,1976 🖓 Hans Karlsson <table-cell> 0</table-cell>                                                                                                    |          |
| kt var??               | Gul tigerspinnare Spilosome luteum 1 Imago/Aduit Iampa 🔲 Sabylund, Kumla frg Nrk 25.6 1966 🗉 Hans Karlsson 🕜 O<br>Pynd 1 till 12 av 12 0                                                                                                    |          |
| nästa sida!            | Totalid: 0,23 sek                                                                                                    |          |
| Klicka här för att vis | sa en karta över obsplatsen                                                                                                    |          |

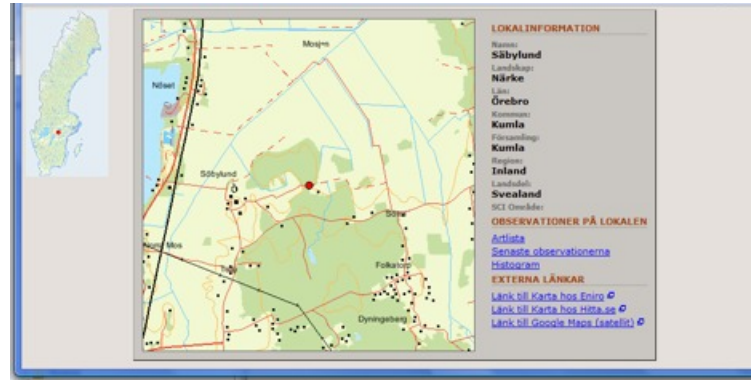

Om du klickar på symbolen för att visa karta i observationstabellen får du upp en karta som ovanstående. Denna gäller för Hans Karlssons obs 1966 av gul tigerspinnare i "Säbylund". Du ser på den röda pricken att det var Ekenäs han menade. Du kan okså klicka dig vidare till andra kartor eller till en artlista från denna plats ("Säbylund" enligt Hans Karlsson).

|   | -     | Start    | Rapportera                   | Visa fynd  | Land     | lsk apsk at aloger | Statistik    | Personligt     | Kontakt |
|---|-------|----------|------------------------------|------------|----------|--------------------|--------------|----------------|---------|
|   | Art   | Period   | Geografisid                  | fönster    | Region   | Övriga inställnir  | igar Dir     | resentera fynd | Admir   |
| H | t val | Gultige  | rspinnare                    |            |          |                    |              |                |         |
|   |       |          |                              |            |          |                    |              |                | _       |
|   | VĂL   | REGIO    | N                            |            |          |                    |              |                |         |
|   | Land  | iskap:   | - vālj la                    | ndskap -   | -        |                    |              |                |         |
|   | Län:  |          | - valj la                    | n- 💽       |          |                    |              |                |         |
|   | Kom   | muni     | - valj ko                    | ommun -    | • «V     | alj kommun för a   | tt visa förs | amlingar       |         |
|   | Regi  | ons      | - Valj re                    | igion -    |          |                    |              |                |         |
|   | Land  | sdel:    | - Valj la                    | ndsdel - 🕞 |          |                    |              |                |         |
|   | Vatte | BA1      | - Valj v                     | stten -    |          |                    |              |                |         |
|   | Atlas | inuta:   |                              | nervites   | •        |                    |              |                |         |
|   |       |          |                              | 100        |          |                    |              |                |         |
|   | SÖK   | LOKAL    |                              |            |          |                    |              |                |         |
|   | Inn   | ehåller  | Ange loka                    | inamn:     |          | SOK 1              |              |                |         |
|   |       | Använd r | egionsurvalet                | ovan för a | tt begrä | nsa sökningen      |              |                |         |
|   | SÖK   | NATURA   | 12000-0MRÅ                   | DE         |          |                    |              |                |         |
|   |       |          |                              |            |          |                    |              |                |         |
|   | Inn   | ehåler   | <ul> <li>Ange Nat</li> </ul> | ura2000-or | mråde:   | SOK 1              |              |                |         |
|   |       |          |                              |            |          |                    |              |                |         |
|   | SÖK   | SKYDDA   | ADE OMRĂDE                   | N          |          |                    |              |                |         |
|   |       |          |                              |            |          |                    |              |                |         |

Om du klickar på "Region" i menybandet får du denna sida där du kan välja vidare.

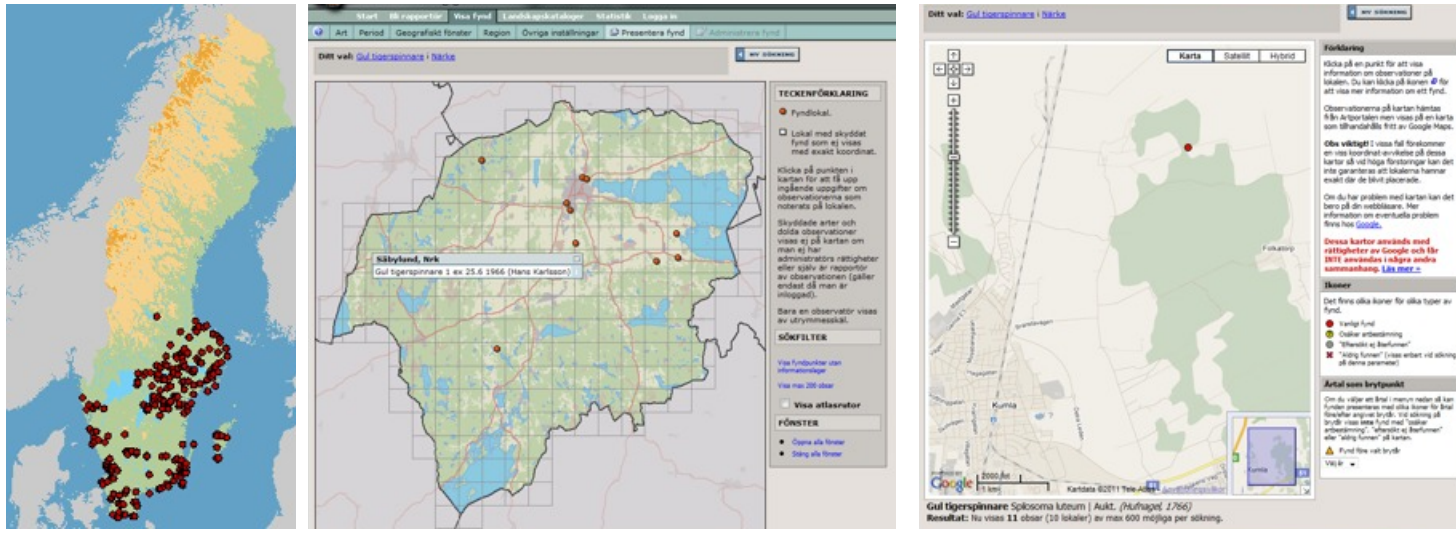

Några kartor under "Presentera fynd". Den vänstra är "Zoomningsbar prickkarta". Den i mitten är "landskapskarta". Ett val som finns om du först valt "Region" Närke. Jag har klickat på pricken för Ekenäs, därför syns vem som gjort den och när. Den högra är "Google Maps" inzoomad för att visa Hans Karlssons obs i Ekenäs.

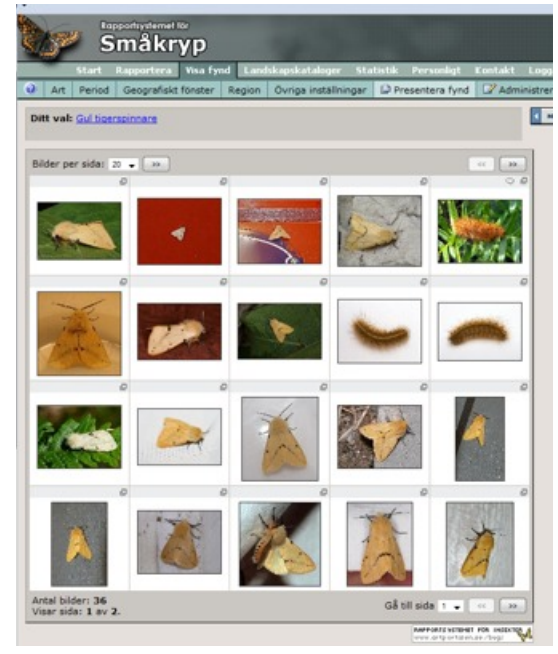

Om du väljet "bildgalleri" på sidan "Presentera fynd" får du upp en sida som ovanstående.

Om du klickar på en av bilderna får du upp en sida som den till höger. Om du anser att det är tveksam artbestämning kan du skriva en kommentar om detta.

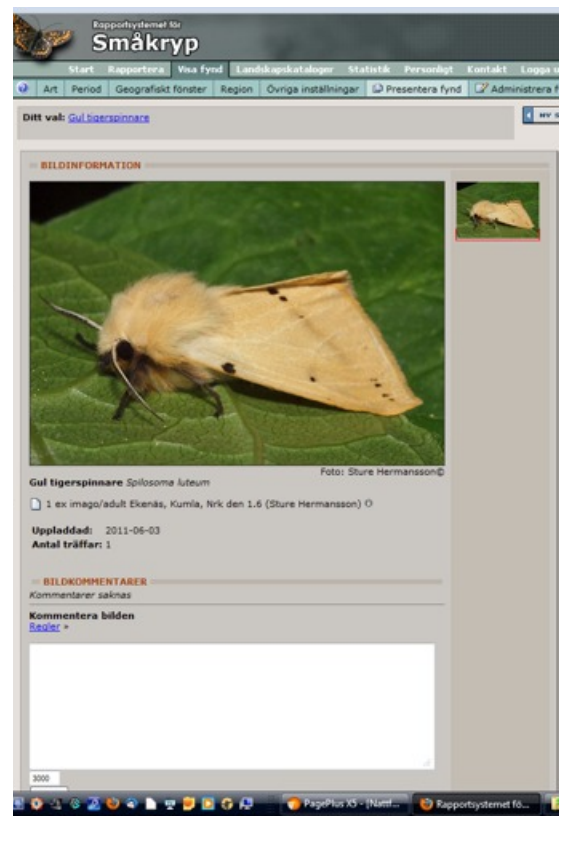